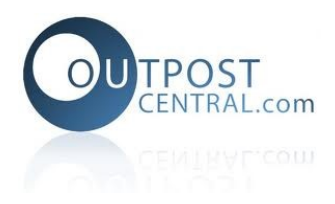

# **Outpostcentral Mobile Installer Web App**

### **Table of Contents**

| Outpostcentral Mobile Installer Web App | 1   |
|-----------------------------------------|-----|
| 1. Login                                | 2   |
| 2. Main Menu                            | 3   |
| 3. Site Menu                            | 4   |
| 4. Site Technical Details               | 5   |
| 5. Edit Site Details                    | 6   |
| 6. Verify Installation                  | 7   |
| 7. View Graphs                          | 8   |
| 8. Configure Inputs                     | .10 |
|                                         | -•  |

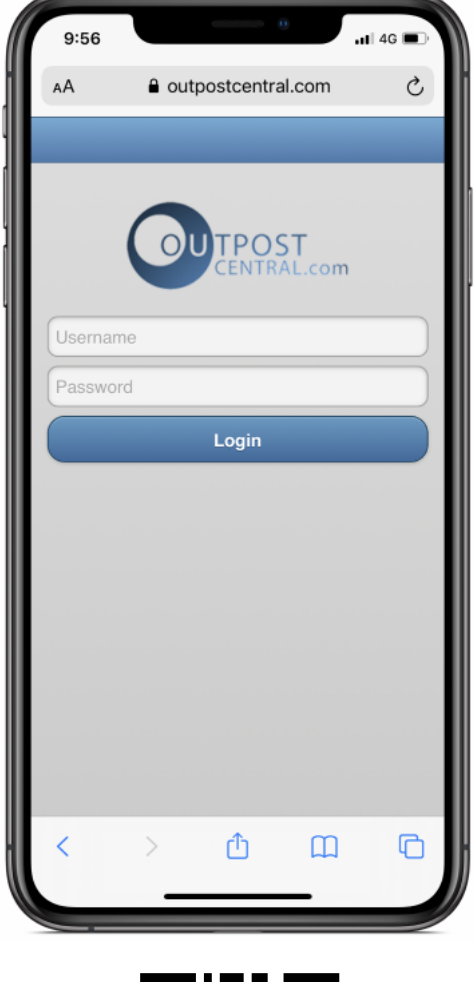

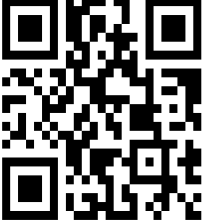

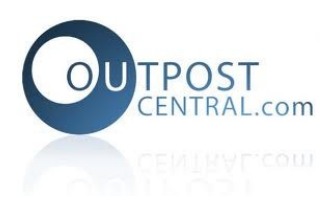

# 1. Login

Navigate your mobile web browser to m.outpostcentral.com, enter your Outpostcentral username and password and then click *Login*.

| 9:56     |                    | •••• 4G | Username / Password<br>Enter your outspost central                     |
|----------|--------------------|---------|------------------------------------------------------------------------|
| AA       | outpostcentral.com | S       | username and password.                                                 |
|          |                    |         |                                                                        |
|          |                    | n       | Login<br>Click the Login button to<br>login and view the main<br>menu. |
| Username | e                  |         |                                                                        |
| Password | 1                  |         |                                                                        |
|          | Login              |         |                                                                        |
|          |                    |         |                                                                        |
|          |                    |         |                                                                        |
|          |                    |         |                                                                        |
|          |                    |         |                                                                        |
|          |                    |         |                                                                        |
|          |                    |         |                                                                        |
| <        | > ① ①              |         |                                                                        |

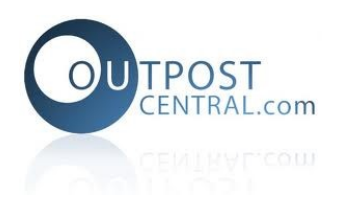

#### 2. Main Menu

The main menu displays a list comprising of your sites, a site search function and general navigation buttons. Clicking on a site will take you to the Site Menu.

| 10:39   |                    | .11 4G 📢 | Back<br>Navigate back one page.                                                 |
|---------|--------------------|----------|---------------------------------------------------------------------------------|
| AA      | outpostcentral.con | n Č      |                                                                                 |
| 3       | Sites              | 0        | Defeash                                                                         |
| Op51065 |                    |          | Refresh the current page.                                                       |
| op51065 |                    | 0        |                                                                                 |
| 0051065 |                    |          | Logout<br>Logout from mobile<br>installer web app.                              |
|         |                    |          | Search<br>Search for a specific site<br>using site name or OP<br>number.        |
|         |                    |          | <b>Result List</b><br>Click on a specific site to<br>navigate to the site menu. |
| <       | > û û              |          |                                                                                 |

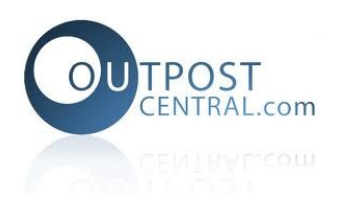

#### 3. Site Menu

The site menu contains options regarding an individual site. From this menu users can navigate to view technical details, edit site details, verify a site installation, view graphs, add and manage site photos and configure device inputs.

| 10:40<br>a outpostcentral.com<br>op51065                                                | .11 4G 🗭 | Technical Details<br>Navigate to Technical<br>Details page to view<br>information about the<br>specific hardware.           |
|-----------------------------------------------------------------------------------------|----------|----------------------------------------------------------------------------------------------------|
| Site Name op51065<br>Status Installed<br>Last Upload 1 hr<br>GPS -35.7, 145.68 Get Dire | ections  | Edit Site Details<br>Navigate to Edit Site<br>Details page to edit details<br>such as Site name and<br>Installation status. |
| Technical Details                                                                       | O        | Verify Installation                                                                                                    |
| Edit Site Details                                                                       | Ø        | Navigate to Verify<br>Installation page to view<br>system inputs such as<br>battery and signal data.                        |
| Verify installation                                                                     | 0        | View Graphs                                                                                                    |
| View Graphs                                                                             | Ø        | Navigate to Graphs page<br>to view all graphs<br>associated with the site.                                                  |
| Manage Site Photos                                                                      | 0        | Managa Sita Photos                                                                                                    |
| Site Notes                                                                              | Ø        | Navigate to Manage Site<br>Photos page where you<br>can add and edit photos                                                 |
| Sensor 1 (Pulse Counter)                                                                | 0        | associated with the site.                                                                                                   |
| Sensor 1 (Analogue)                                                                     | Ø        | Site Notes<br>Navigate to Site Notes<br>page where you can add<br>and edit notes associated                                 |
| Sensor 2 (Pulse Counter)                                                                | 0        | with the site.                                                                                                    |
|                                                                                         |          | Inputs     Navigate to Configure Input     page where you can     calibrate and configure the                               |

specified input.

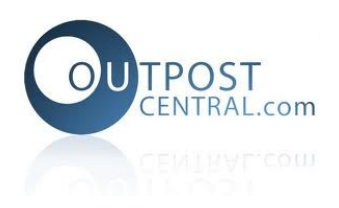

### 4. Site Technical Details

The Technical Details page contains hardware information including product code, product family, description and pinout information.

| 10:21<br>AA                                                                                                    | outpostcentral.c                                                                                                    | ڪ€ اند<br>com Č                                                                       | Site Technical Details<br>View useful technical<br>information such as the full<br>hardware product codes |
|----------------------------------------------------------------------------------------------------|----------------------------------------------------------------------------------------------------|---------------------------------------------------------------------------------------|----------------------------------------------------------------------------------------------------|
| Product code<br>WILD-E-R-M<br>Product famil<br>Wildeye Ente<br>datalogger w<br>cable type (M<br>and counter(i<br>type (M), with<br>SDI12 (S) inp | ite Technical De<br>AC-MAS<br>y:<br>rprise R<br>rprise R<br>rprise R<br>(th 2 cables: cable<br>(th 2 cables: cable)<br>(th 2 cables: cable)<br>(th 2 cables: cable)<br>(th 2 cables: c | tai C –<br>le 3G<br>#1: M12<br>4-20 mA (A),<br>M12 cable<br>nA (A), and<br>ina. [USA] | and input cable pinouts.                                                                                  |
| Pinout:                                                                                                    |                                                                                                    |                                                                                       |                                                                                                    |
| Cable Code                                                                                                    | MAC                                                                                                    | MAS                                                                                   |                                                                                                    |
| Cable Label                                                                                                    | AC                                                                                                    | AS                                                                                    |                                                                                                    |
| Pin 1 (Brow                                                                                                    | n) 12V SPO                                                                                                    | 12V SPO                                                                               |                                                                                                    |
| Pin 2 (White                                                                                                    | ) Counter                                                                                                    | SDI12                                                                                 |                                                                                                    |
| Pin 3 (Blue)                                                                                                    | 4-20mA                                                                                                    | 4-20mA                                                                                |                                                                                                    |
| Pin 4 (Black                                                                                                    | ) GND                                                                                                    | GND                                                                                   |                                                                                                    |
| < >                                                                                                    | Û                                                                                                    | ш С                                                                                   |                                                                                                    |

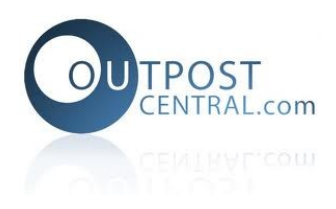

### 5. Edit Site Details

The edit site details page allows users to make changes to a site including the; site name, installation status, installed date and GPRS location.

| 10:40                                   | ul 4G 📢 | <b>Sitename</b><br>Edit the site name.                                                                       |
|-----------------------------------------|---------|----------------------------------------------------------------------------------------------------|
| AA 🔒 outpostcentral.com                 | Ś       | Defaults to OP number of logger.                                                                             |
| C Edit Site Details                     |         |                                                                                                    |
| Sitename:<br>op51065                    |         | Status<br>Toggle site status between<br>installed and not installed.                                         |
| Status:<br>Installed Not Installed      |         | Date Installed<br>Edit the installation date.                                                                |
| Date installed:<br>6/08/2020 at 4:24 PM |         |                                                                                                    |
| Project Ref:<br>Project Refrence        |         | Project Ref:<br>Add an optional project<br>reference.                                                        |
| Update GPS:<br>Yes No                   | Save    | Update GPRS<br>Use your smart phone's<br>GPS to record site location<br>or manually assign co-<br>ordinates. |
| < > û 🕮                                 | Ĉ       | Cancel/Save<br>Cancel or save changes<br>made to the Edit Site<br>Details page.                              |

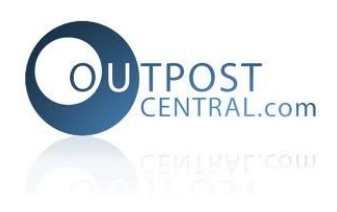

### 6. Verify Installation

The Verify Installation page allows user to confirm installation by activating a logger (swipe or test button) and updated system inputs such as signal strength and battery percentages. The page also lists sensor inputs where users can view input data by clicking on a listed input.

| 11:17                                                                                                    | <b>.11</b> 46 🐼                                | Verify Installation<br>The mobile app will poll fo<br>updated data – indicated                                                             |
|----------------------------------------------------------------------------------------------------|------------------------------------------------|----------------------------------------------------------------------------------------------------|
| <ul> <li>AA outpostcentral.cd</li> <li>op51065</li> <li>Warning: The below information</li> <li>old. Press test button or swipting the device) to see the lateral sectors of the device of the sectors of the device of the sectors of the device of the sectors of the device of the sectors of the device of the sectors of the device of the sectors of the device of the sectors of the device of the sectors of the device of the sectors of the device of the sectors of the sectors of the device of the sectors of the sectors of the sect</li></ul> | ion is 15 hours<br>be magnet (on<br>test data. | by the circular refresh icon<br>After a successful<br>activation (swipe or test<br>button) the warning<br>message will stop<br>displaying. |
| System inputs                                                                                                    |                                                | System Inputs                                                                                                    |
| Signal                                                                                                    | 90%                                            | View system inputs such<br>as signal strength and<br>battery health.                                                                       |
| Battery                                                                                                    | 59.7%                                          |                                                                                                    |
| » Battery Voltage                                                                                                    | 3.858V                                         |                                                                                                    |
| » Battery Temperature                                                                                                    | 21.570°C                                       | Sensor Inputs<br>View sensor input values.                                                                                                 |
| Charge status                                                                                                    | ×                                              | historic individual sensor                                                                                                    |
| » Charge voltage                                                                                                    | 0.085                                          |                                                                                                    |
| Sensor inputs                                                                                                    |                                                |                                                                                                    |
| Davis Rain Gauge                                                                                                    | 0.000 mm                                       |                                                                                                    |
| Davis Interval Wind<br>Distance                                                                                                    | 0.000 km                                       |                                                                                                    |
| MAS - 4-20mA                                                                                                    | 0.004 mA                                       |                                                                                                    |
|                                                                                                    | 0.000                                          |                                                                                                    |
| < > ①                                                                                                    | <u>п</u> С                                     |                                                                                                    |
|                                                                                                    |                                                |                                                                                                    |

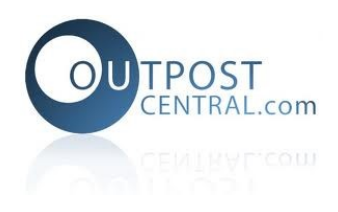

#### 7. View Graphs

The view graphs page displays all graphs associated with a site. Users can click on a graph to view it in fullscreen.

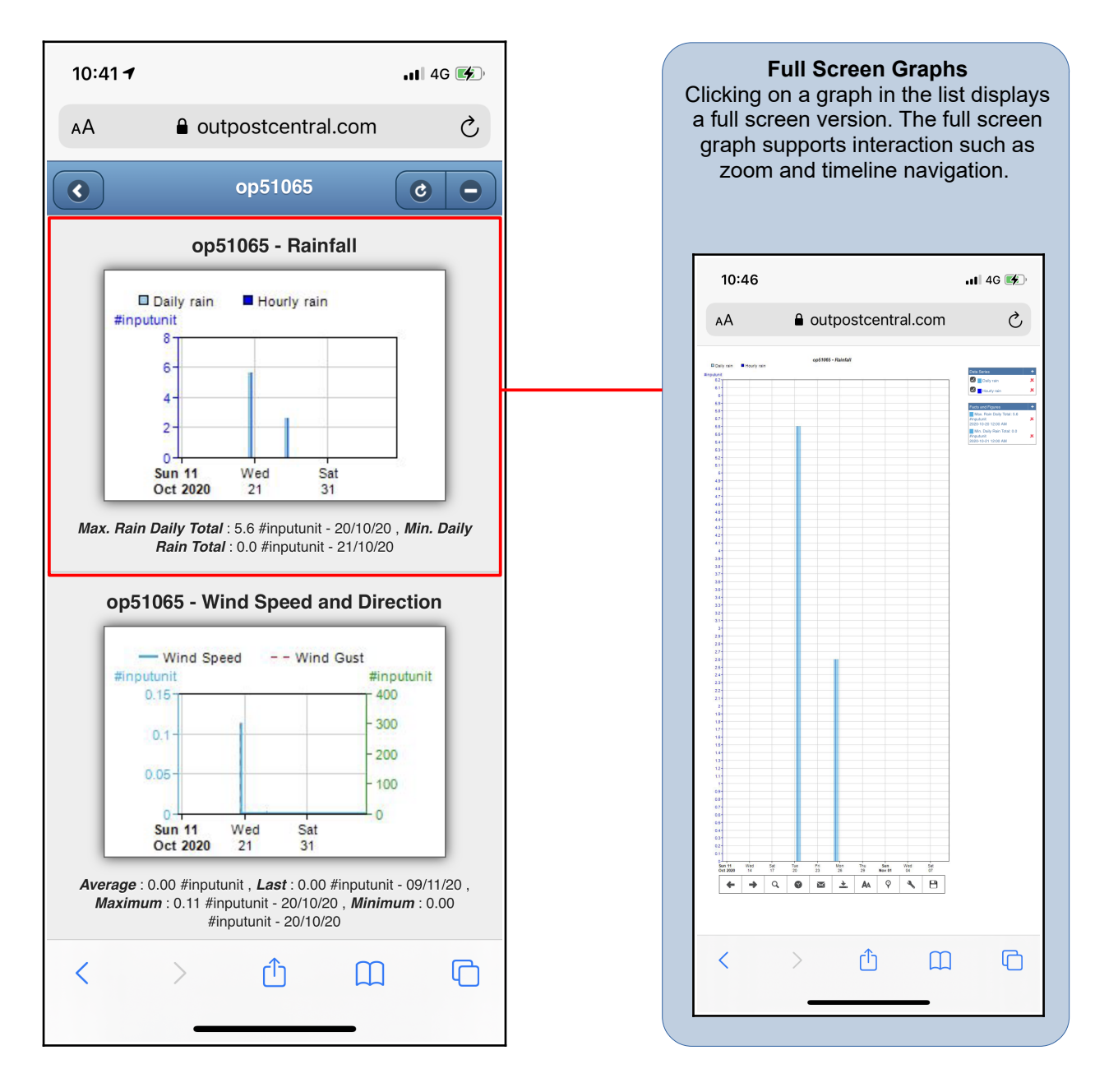

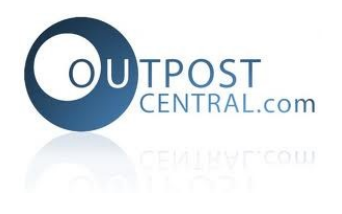

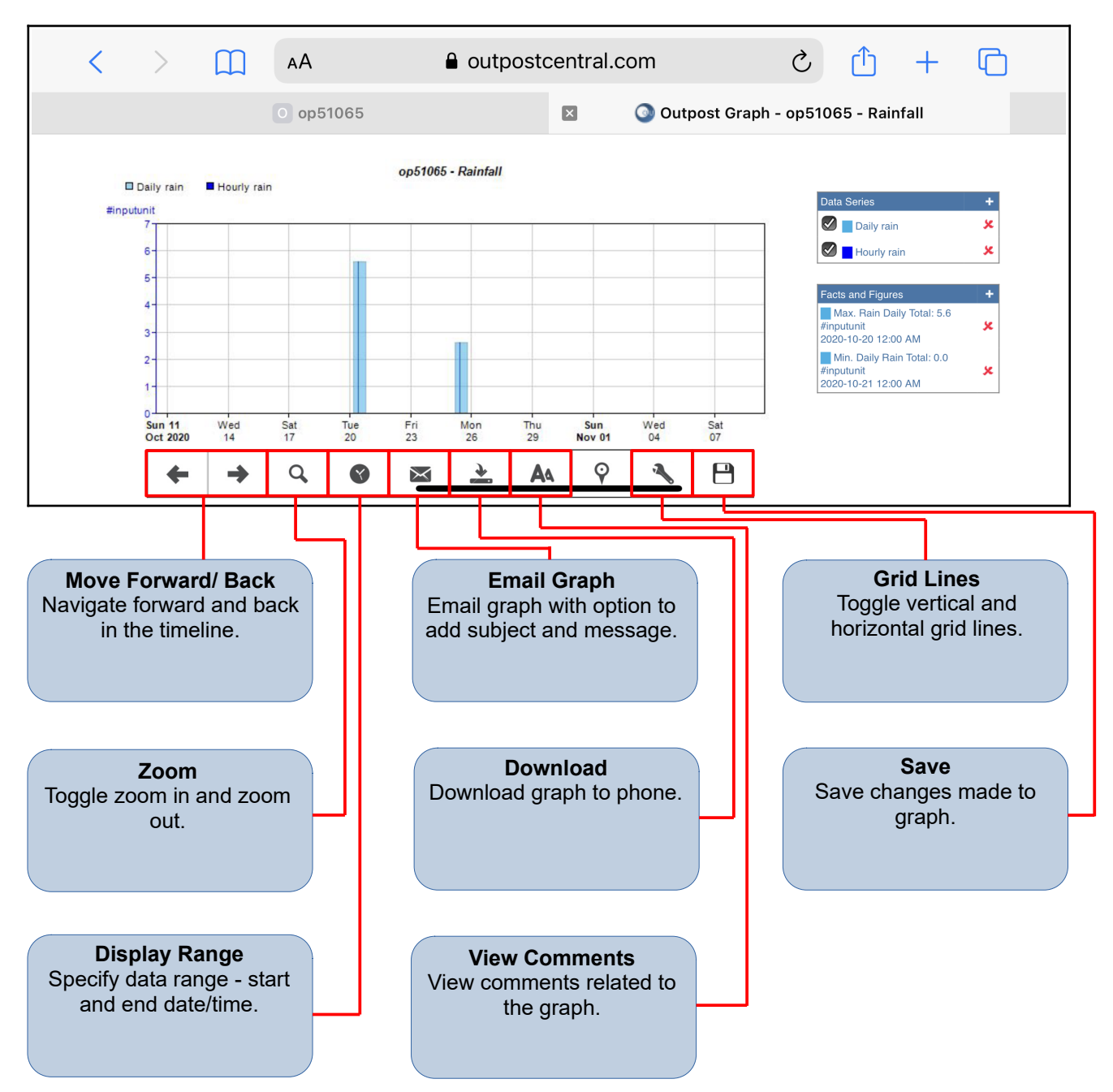

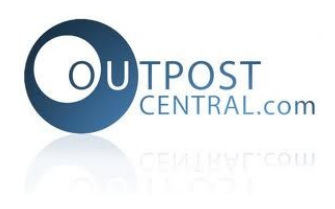

# 8. Configure Inputs

The configure inputs page allows users to edit and make changes to settings associated with the selected input.

| 11:29                                                                       | .11 4G 📢 | Change Input Name<br>Edit input display name                                                                   |
|-----------------------------------------------------------------------------|----------|----------------------------------------------------------------------------------------------------|
| AA 🔒 outpostcentral.com                                                     | S        |                                                                                                    |
| Readings                                                                    |          |                                                                                                    |
| Site name op51065<br>Input name MAS - 4-20mA<br>Current meter<br>reading 42 |          | Take & View Meter<br>Readings                                                                                  |
| Change Input Name                                                           | Θ        |                                                                                                    |
| Take & View Meter Readings                                                  | Ø        | Calibrate<br>Calibrate input settings<br>such as stabilisation times,<br>unit type and raw high/low<br>points. |
| Callibrate                                                                  | Θ        |                                                                                                    |
| View Data                                                                   | 0        | View Data<br>View historical tabulated<br>input data.                                                          |
|                                                                             |          |                                                                                                    |
|                                                                             |          |                                                                                                    |
|                                                                             |          |                                                                                                    |
| < > <u></u>                                                                 | G        |                                                                                                    |